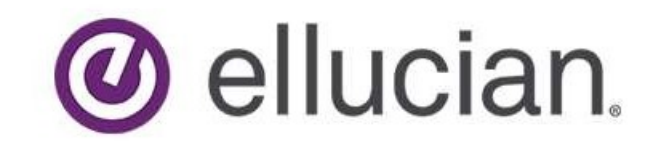

# Delta College Redirect Guide

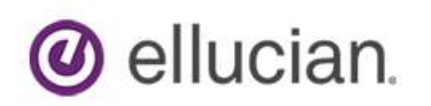

The Delta College Redirect Application is a tool that can be utilized for shortening long URL links into a more manageable and easily recognizable URL.

Step One: To begin insert the URL link you want shortened into the URL field as shown below in Figure 1.

| Figure 1.                                                                                                    |          |
|----------------------------------------------------------------------------------------------------|----------|
| REDIRECT                                                                                                    |          |
| URL*                                                                                                    |          |
| https://timeclock.delta.edu/UTENEW/login.aspx?ReturnUrl = %2fUTENEW%2fultrapunch%2flogin.aspx = %2fUTENEW%2fultrapunch%2flogin.aspx = %2fUTENEW%2flogin.aspx = %2fUTENEW%2flogin.aspx = %2fUTENE%2flogin.aspx = %2fUTENE%2flogin.aspx = %2fUTENE%2flogin.aspx = %2fUTENE%2flogin.aspx = %2fUTENE%2flogin.aspx = %2fUTENE%2flogin.aspx = %2fUTENE%2flogin.aspx = %2fUTENEW%2fUTENE%2flogin.aspx = %2fUTENEW%2flogin.aspx = %2fUTENEW%2flogin.aspx | <u>ه</u> |
| Redirect URL*                                                                                                    |          |
| https://apps.delta.edu/redirect/                                                                                                    |          |
| Title *                                                                                                    |          |
|                                                                                                    |          |
| Description or Purpose *                                                                                                    |          |
|                                                                                                    |          |
|                                                                                                    | //       |
| CREATE                                                                                                    |          |

Step Two: The Redirect URL field is where we create what our new URL link will be. For this example we will enter "timeclock" giving us our new URL <u>https://apps.delta.edu/redirect/timeclock</u>

### Figure 2. REDIRECT

| $https://timeclock.delta.edu/UTENEW/login.aspx?ReturnUrl = \%2 fUTENEW\%2 fultrapunch\%2 flogin.aspx = 0.000 \pm 0.0000 \pm 0.00000 \pm 0.0000000000$ | <u>ا</u> |
|----------------------------------------------------------------------------------------------------|----------|
| Redirect URL *                                                                                                    |          |
| https://apps.delta.edu/redirect/ Timeclock                                                                                                    |          |
| Title *                                                                                                    |          |
|                                                                                                    |          |
| Description or Purpose *                                                                                                    |          |
|                                                                                                    |          |
|                                                                                                    |          |

Step Three: Creating a Title and Description. The title should be a clear representation of what the link is used for. For this example the title is "Time Clock". The description or purpose should a brief message explaining where this link will take the user and what it is used for. An example of a Title and Description are shown below in Figure 3.

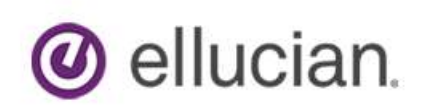

| Figure 3. |      |
|-----------|------|
| REDI      | RECT |

| URL*                                                                                        |    |
|---------------------------------------------------------------------------------------------|----|
| https://timeclock.delta.edu/UTENEW/login.aspx?ReturnUrl=%2fUTENEW%2fultrapunch%2flogin.aspx | ۱. |
| Redirect URL*                                                                               |    |
| https://apps.delta.edu/redirect/ Timeclock                                                  |    |
| Title *                                                                                     |    |
| Time Clock                                                                                  |    |
| Description or Purpose *                                                                    |    |
| Keep track of working hours, lunch periods, break                                           |    |
|                                                                                             |    |
|                                                                                             |    |

Step Four: Once all the fields have been entered you will click the "Create" button and your new redirect link will be shown in the "Your Created URLs" section

#### Time Clock

CREATE

Keep track of working hours, lunch periods, break

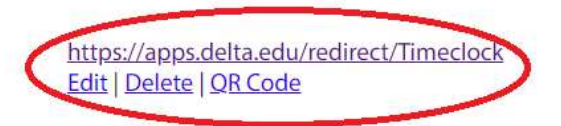

Step Five: The "Your Created URLs" section will provide you editing options, the ability to delete, and a QR code. You are free to distribute your newly generated URL as you please.

#### Note:

When a shortened URL is visited that is not considered a college resource, a "Leaving Delta Resources" page will show with the original URL, and the title and description provided by the creator. If the link provided should be classified as a Delta College resource, please contact Help Desk at ext. 9575 with the site attached for review.

## LEAVING DELTA RESOURCES

The following link is not a Delta College resource. By clicking the redirect button, you will be visiting the following:

| Google             |  |
|--------------------|--|
| Search Engine      |  |
| https://google.com |  |
|                    |  |

REDIRECT

\*You will be automatically redirected in 10 seconds